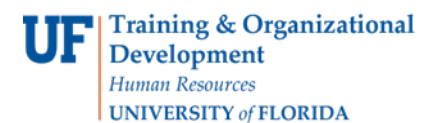

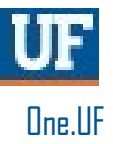

# **ONE.UF: STUDENT VIEW OF REGISTRATION**

This instruction guide will walk you through the process a student goes through in order to register for courses in ONE.UF.

### NAVIGATION

Students will use the following navigation to log into ONE.UF:

- 1. Go to the web address one.uf.edu
- 2. Click LOG IN
- 3. Click Log in with GatorLink
- 4. Enter GatorLink Username and Password
- 5. Click the LOG IN button

#### PROCESS

Students will use the following steps to complete Registration:

1. Click Register / View Schedule.

| ≡ <b>UF</b> ONE.UF                                                    |                                                                                                    | Search ONE.UF 🔍 🗗 🔒                                                                                                    |  |  |
|-----------------------------------------------------------------------|----------------------------------------------------------------------------------------------------|----------------------------------------------------------------------------------------------------|--|--|
| STUDENT                                                               |                                                                                                    | FACULTY / STAFF                                                                                                    |  |  |
| Action Item Summary<br>No Holds 2 3<br>Info<br>Courses & Registration | UF Health COVID-19 Vaccine<br>Scheduling<br>Use this form to register with the Alachua County<br>Health Department. Once you have registered, you can<br>schedule an appointment to receive a COVID-19<br>vaccination. | UF Health COVID-19 Screening ⑦<br>Alberta Alligator<br>Return to Campus status:<br><b>PENDING</b><br>You have completed the screening process. However,<br>your status for returning to campus is still pending.<br>Notification and instructions will be sent to your UF |  |  |
| Register / View Schedule<br>Courses                                   | Campus Finances (Bursar)<br>Account Balance: \$230.47                                                                                                    | Screening Last Screening Completed: 4/27/2021 Please complete the screening process and                                                                                                    |  |  |
| Grades & Transcripts                                                  | View My Account Make a Payment                                                                                                    | SCREEN & SCHEDULE A TEST                                                                                                    |  |  |

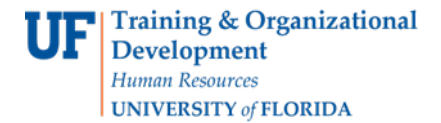

#### 2. Click the View Schedule button.

| = <b>UF</b> ONE.UF                        |  |
|-------------------------------------------|--|
| My Schedule                               |  |
| Fall 2021<br>Your Appointment Time<br>Now |  |

#### 3. Click + Add Course.

| ≡ <b>UF</b> ONE.UF                                            |      |      |               |                      | <u>२</u> 🗗 🔒                                  |
|---------------------------------------------------------------|------|------|---------------|----------------------|-----------------------------------------------|
| My Schedule - Fall 2021 CHANGE TERM                           |      |      |               |                      | + ADD COURSE                                  |
| Alberta Alligator<br>Credits: 13                              | List | Week | Мар           |                      | View All Textbooks<br>Download to My Calendar |
| Enrolled Classes                                              |      |      |               |                      |                                               |
| MMC2121 - Writing Fundamentals for Communicators              |      |      |               |                      |                                               |
| Class #16823                                                  |      | 1    | nstructor     | Renee Martin-Kratzer |                                               |
| C Online                                                      |      | 0    | Credits       | 3                    |                                               |
|                                                               |      | 0    | Grading Basis | Letter Grade         |                                               |
|                                                               |      | F    | inal Exam     | -                    |                                               |
| ARH2050 - Introduction to the Principles and History of Art 1 |      |      |               |                      |                                               |

4. In most cases, the Course Search panel will be open by default. However, if it is not open, you can open it by clicking the Course Search floating action button.

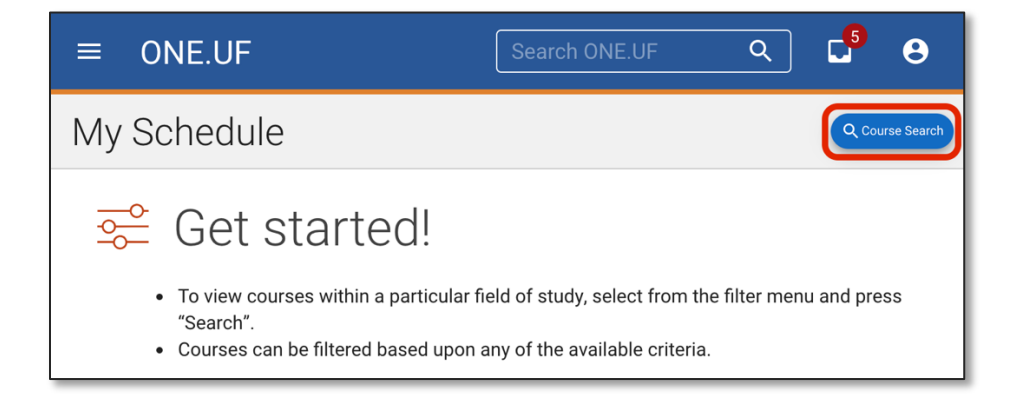

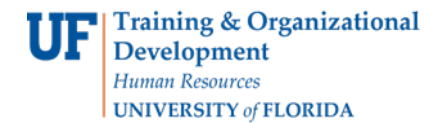

5. Enter a filter and click SEARCH.

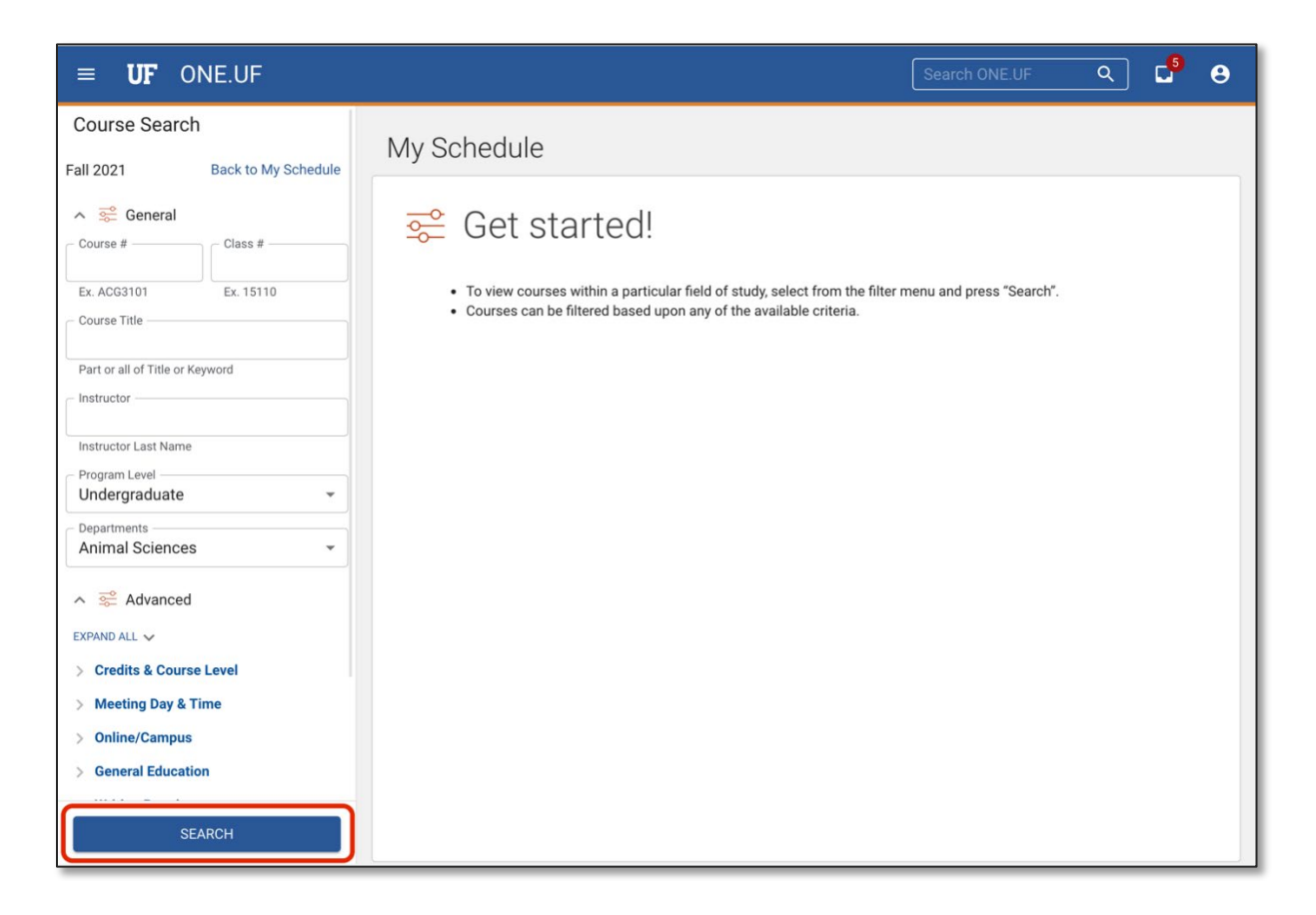

6. Classes with the specified criteria will display. Click the desired course to see the available offerings.

| ≡ <b>UF</b> ONE.UF                          | Search ONE.UF 🔍 🚽                                                                                                    | 9      |
|---------------------------------------------|----------------------------------------------------------------------------------------------------|--------|
| Course Search Fall 2021 Back to My Schedule | My Schedule                                                                                                    |        |
| ∧ Seneral<br>Course # Class #               | 30 results EXPAND ALL COU<br>Filtering by: Term: Fall 2021 Program: Campus / Web / Special Program Level: Undergraduate O Department: Animal Sciences<br>Clear all O                                                                                                    | RSES 🗸 |
| Ex. ACG3101 Ex. 15110                       | ANS2002 - The Meat We Eat Seats: 24  Consumer-oriented elective covering meat as a food, its inspection for wholesomeness, meat grading, identification, processing, selection, preparation, and serving. Emphasizes preparation of economical, nutritious and palatable meals centered on meat. (B) | Ň      |
| Part or all of Title or Keyword             | ANS2615C - Meat Selection and Grading Grading and classifying beef, pork, and lamb carcasses and cuts.                                                                                                    | ×      |
| Program Level Undergraduate Departments     | ANS3006 - Introduction to Animal Science<br>Role of beef cattle, dairy cattle, swine, sheep, poultry, and horses in serving humans. Introduces anatomy and physiology of digestion, growth,<br>reproduction, and the application of genetics to livestock improvement.                               | ~      |

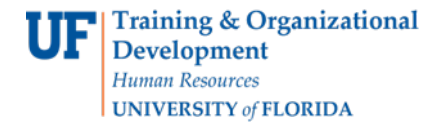

7. Click the + Add Class next to the desired offering.

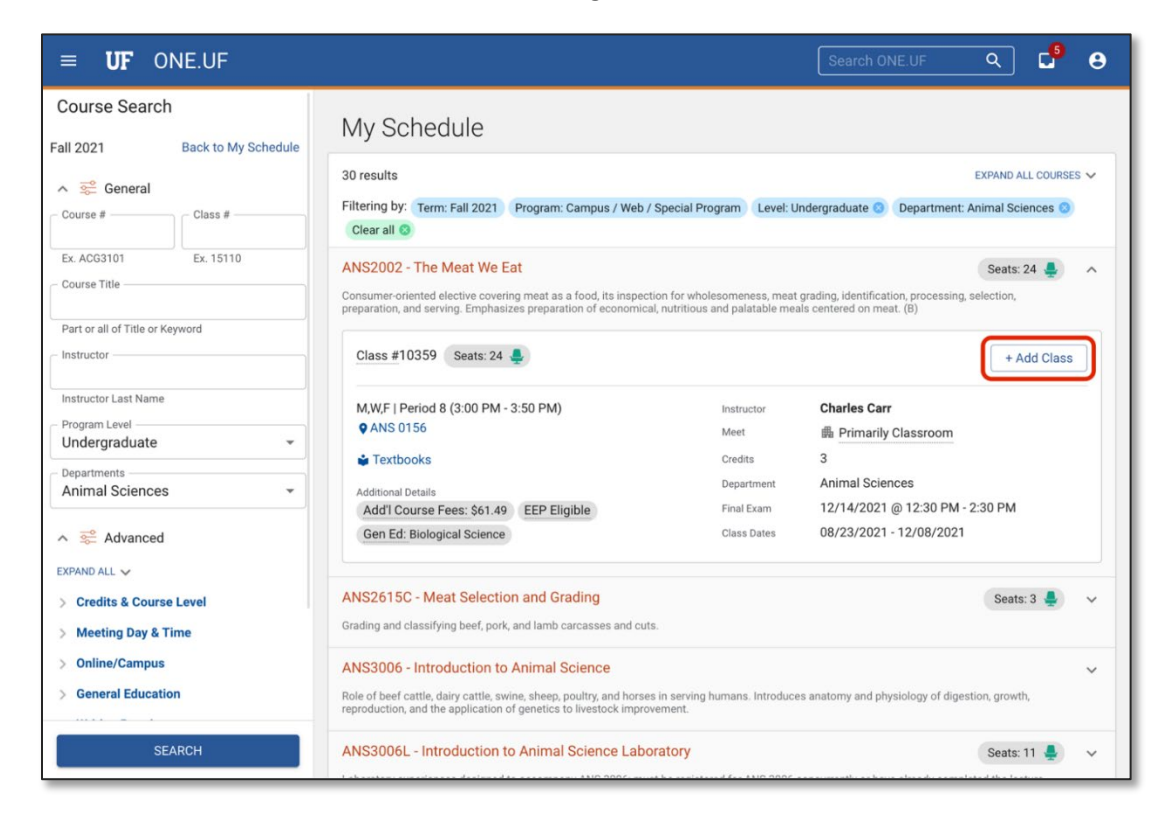

#### 8. Click the Add button.

|                                                                 |                     | My Schedule                                                                                                    |                                                                           |
|-----------------------------------------------------------------|---------------------|----------------------------------------------------------------------------------------------------|---------------------------------------------------------------------------|
| Fall 2021  General  Course #                                    | Back to My Schedule | Fall 2021 - Add a Class<br>Important Note:<br>The ONE.UF Registration System checks most, but not all, prerequisites for                                                                                                    | EXPAND ALL COURSES V<br>Juate 🕲 Department: Animal Sciences 🥥             |
| Ex. ACG3101<br>Course Title                                     | Ex. 15110           | courses. Use the catalog to determine course requirements, prerequisites and<br>corequisites. If you register for the course and later find that you do not meet a<br>requirement, it is YOUR responsibility to drop it by the end of the official drop/add<br>period. Departments may, but do not always, drop students who are ineligible for<br>courses. | Seats: 24 鼻 🔺<br>dentification, processing, selection,<br>ed on meat. (B) |
| Part or all of Title or Ke                                      | eyword              | Alberta Alligator<br>You asked to <b>ADD</b> :                                                                                                    | + Add Class                                                               |
| Instructor Last Name Program Level                              |                     | Class Number<br>10359                                                                                                    | rles Carr<br>Primarily Classroom                                          |
| Departments<br>Animal Sciences                                  | •                   | Course Course<br>ANS2002<br>Course Name<br>The More We Est                                                                                                    | nal Sciences                                                              |
| ▲ ≋ Advanced                                                    |                     | Credits<br>3                                                                                                    | 14/2021 @ 12:30 PM - 2:30 PM<br>23/2021 - 12/08/2021                      |
| EXPAND ALL V                                                    | Level               | Are you sure you want to ADD the class above?                                                                                                    | Seats: 3 鼻 🗸 🗸                                                            |
| <ul> <li>Meeting Day &amp; Ti</li> <li>Online/Campus</li> </ul> | ime                 |                                                                                                    | ~                                                                         |
| > General Educatio                                              | on                  | Role of beef cattle, dairy cattle, swine, sheep, poultry, and horses in serving humans. Introduces ana                                                                                                    | tomy and physiology of digestion, growth,                                 |

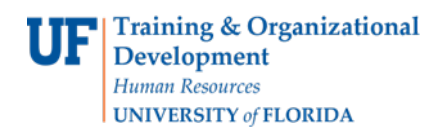

9. The course has now been added to the student's schedule. Click the View Schedule button.

| Course #               | Class #    | Filtering by: Term: Fall 2021 Program: Campus / Web / Special Progr | ram Level: Undergraduate 🙁 Department: Animal Sciences 🕲  |
|------------------------|------------|---------------------------------------------------------------------|-----------------------------------------------------------|
|                        |            | Fall 2021 - Add a Class                                             |                                                           |
| Ex. ACG3101            | Ex. 15110  |                                                                     | Seats: 24 💄 🔿                                             |
| Course Title           |            | The following class was <b>ADDED</b> successfully                   | identification, processing, selection,<br>ed on meat. (B) |
| Part or all of Title o | or Keyword |                                                                     |                                                           |
| - Instructor           |            | Class Number 10359                                                  | + Add Class                                               |
| Instructor Last Nar    | me         | Course Code<br>ANS2002                                              | ries Carr                                                 |
| Program Level          |            | Course Name                                                         | Primarily Classroom                                       |
| Undergraduate          | e          | The Meat We Eat                                                     |                                                           |
| Departments            |            | Credits                                                             | nal Sciences                                              |
| Animal Scienc          | ces        | 3                                                                   | 14/2021 @ 12:30 PM - 2:30 PM                              |
| ∧ ╦ Advance            | ed         |                                                                     | 23/2021 - 12/08/2021                                      |
| EXPAND ALL 🗸           |            | Q, Back to Search                                                   | View Schedule                                             |
| > Credits & Cou        | urse Level | AINSZOTOC - Initial Selection and orading                           | Seats: 3 🐥 🗸 🗸                                            |

#### **10.** The student's schedule displays.

|     | ■ <b>UF</b> ONE.UF                               |               | Search ONE.UF Q                 | 0 |
|-----|--------------------------------------------------|---------------|---------------------------------|---|
| Ν   | My Schedule - Fall 2021 CHANGE TERM              |               | + ADD COURS                     | E |
|     | Alberta Alligator<br>Credits: 15                 | List Week     | Мар                             |   |
|     | Enrolled Classes                                 |               |                                 |   |
| - 1 | ANS2002 - The Meat We Eat                        |               |                                 |   |
|     | Class #10359                                     | Instructor    | Charles Carr                    |   |
|     | M,W,F   Period 8 (3:00 PM - 3:50 PM)             | Credits       | 3                               |   |
|     | 9 ANS 0156                                       | Grading Basis | Letter Grade                    |   |
|     |                                                  | Final Exam    | 12/14/2021 @ 12:30 PM - 2:30 PM |   |
|     | MMC2121 - Writing Fundamentals for Communicators |               |                                 |   |
|     | Class #16823                                     | Instructor    | Renee Martin-Kratzer            |   |
|     | C Online                                         | Credits       | 3                               |   |

## FOR ADDITIONAL ASSISTANCE

Technical IssuesPolicies and DirectivesThe UF Computing Help DeskOffice of the University Registrar352-392-HELP352-392-1374helpdesk.ufl.eduregistrar.ufl.edu